## **hp** photosmart 7600 series **Setup-Poster** guida di installazione installation installatiegids

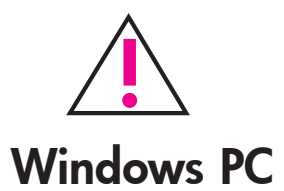

Legen Sie die HP Photosmart CD ein, bevor Sie den Drucker über das USB-Kabel mit Ihrem Computer verbinden.

Verificare di aver inserito il CD dell`HP Photosmart prima di collegare la stampante al computer con il cavo USB.

Veillez à insérer le CD HP Photosmart avant de connecter l'imprimante à votre ordinateur au moyen du câble USB. Plaats de HP Photosmart-cd in het cd-rom-station voordat u de printer met de

USB-kabel op de computer aansluit.

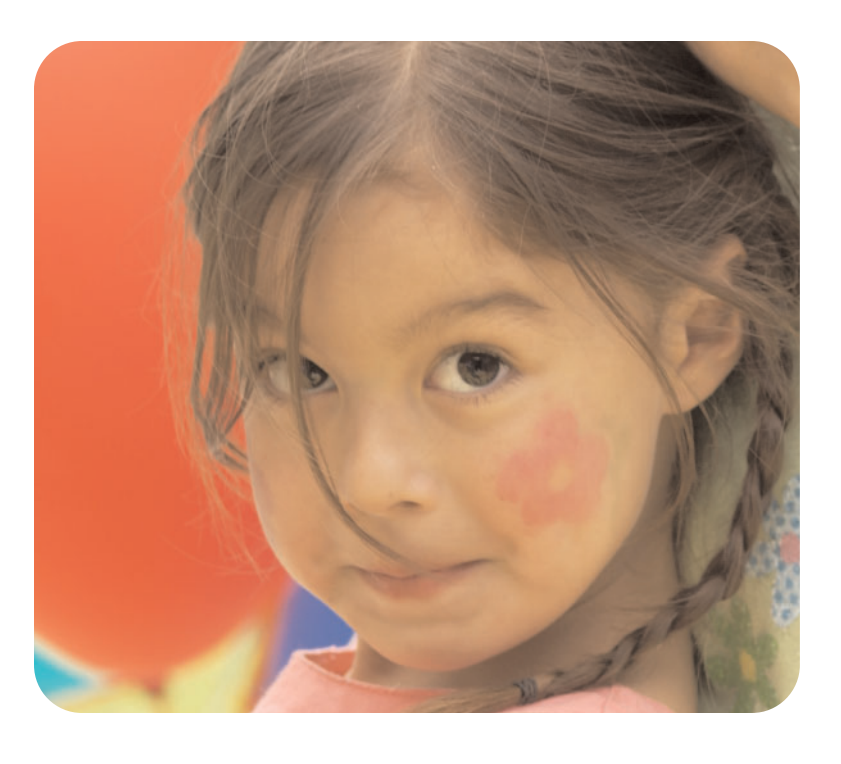

Packen Sie den Drucker aus togliere la stampante dalla scatola déballez l'imprimante de printer uitpakken

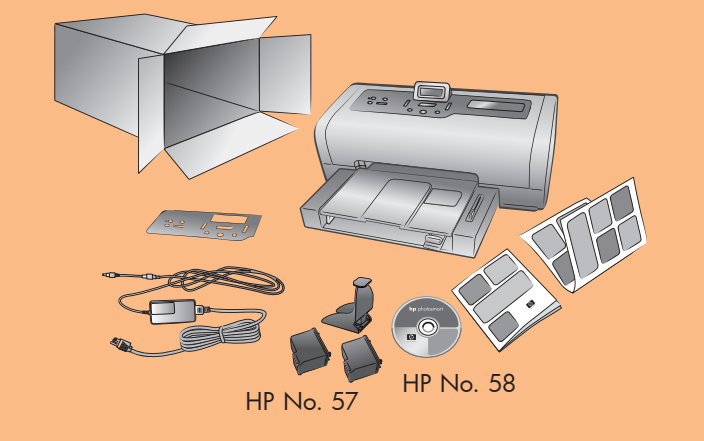

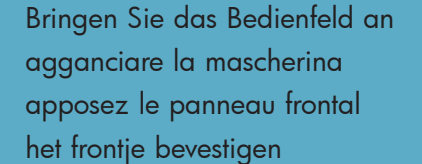

Stecken Sie das Netzkabel ein collegare il cavo di alimentazione connectez le cordon d'alimentation het netsnoer aansluiten

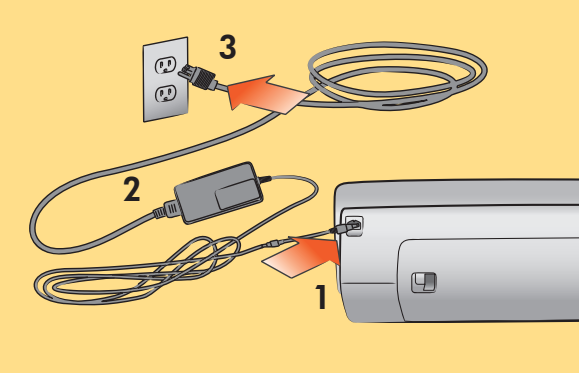

Wählen Sie Ihre Sprache aus selezionare la lingua sélectionnez votre langue de gewenste taal selecteren

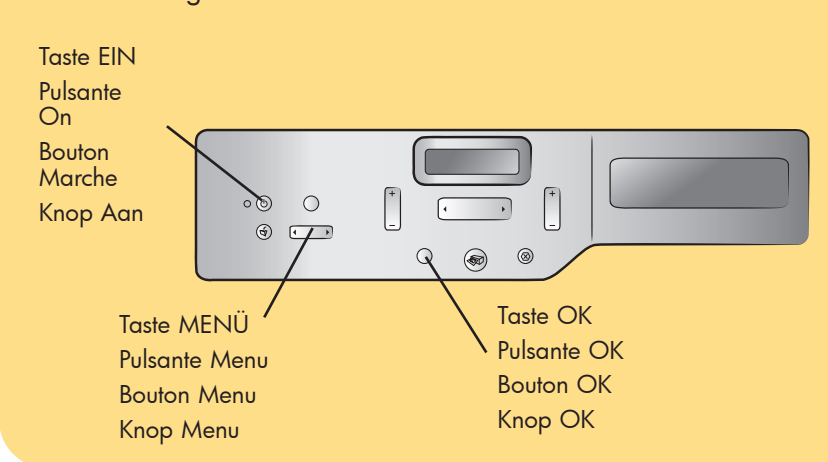

Q3010-90161

- 1. Drücken Sie die TASTE EIN, um den Drucker einzuschalten.
- 2. Erscheint die Meldung Sprache auswählen? auf der LCD-Anzeige, drücken Sie die Taste OK.
- 3. Drücken Sie die Taste **MENÜ** ∢ oder ►, um Ihre Sprache hervorzuheben. Drücken Sie die Taste OK, um Ihre Sprache auszuwählen. Drücken Sie erneut die Taste OK, um die Auswahl zu bestätigen.
- 4. Erscheint die Meldung Land/Region auswählen? auf der LCD-Anzeige, drücken Sie die Taste OK.
- 5. Drücken Sie die Taste **MENÜ** ∢ oder ▶ , bis Ihr Land/Ihre Region auf der LCD-Anzeige erscheint. Drücken Sie dann die Taste OK, um diese(s) auszuwählen.

- 1. Premere il pulsante **ON** per accendere la stampante.
- 2. Quando sullo schermo LCD appare Selezionare lingua?, premere OK.
- 3. Premere il pulsante **MENU** ( o ) per evidenziare la lingua. Premere OK per selezionare la lingua, quindi nuovamente OK per confermare.
- 4. Quando sullo schermo LCD appare
- 5. Premere il pulsante **MENU** ∢ o ▶ fino a visualizzare sullo schermo LCD della stampante il paese e l'area geografica desiderati. Premere **OK** per selezionare il paese o l'area geografica.

- 1. Appuyez sur le bouton MARCHE pour mettre l'imprimante sous tension.
- 2. Lorsque Sélectionner la langue ? apparaît sur l'écran LCD de l'imprimante, appuyez sur OK.
- 3. Appuyez sur le bouton **MENU** ∢ ou ▶ pour mettre la langue de votre choix en surbrillance. Appuyez une première fois sur **OK** pour sélectionner la langue, puis une seconde fois pour confirmer.
- Selezionare paese/area?, premere OK. 4. Lorsque Sélect. pays/région ? apparaît sur l'écran LCD, appuyez sur OK.
  - 5. Appuyez sur le bouton **MENU** < ou > jusqu'à ce que le pays et la région de votre choix apparaissent sur l'écran LCD de l'imprimante. Appuyez sur **OK** pour sélectionner le pays ou la région.

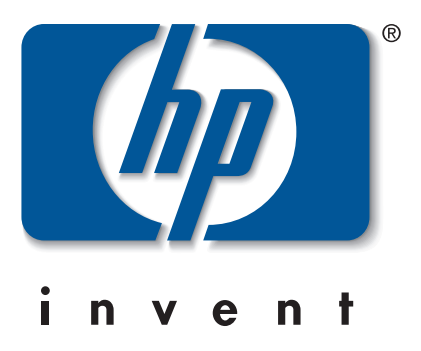

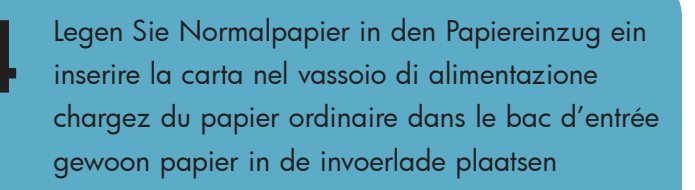

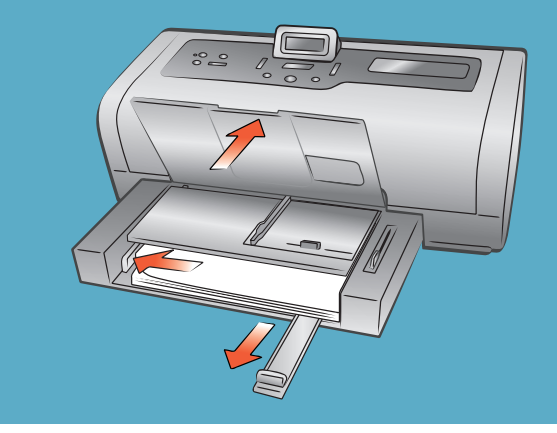

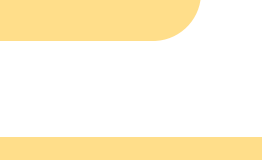

- 1. Druk op de knop **AAN** om de printer aan te zetten
- 2. Als **Taal selecteren?** op het LCD-scherm van de printer verschijnt, drukt u op de knop OK.
- 3. Druk op de knop **MENU** ← of ▶ totdat de gewenste taal wordt gemarkeerd. Druk op de knop **OK** om de taal te selecteren en druk vervolgens nogmaals op OK om uw keuze te bevestigen.
- 4. Als Land/regio selecteren? op het LCD-scherm van de printer verschijnt, drukt u op de knop OK.
- 5. Druk op de knop **MENU** ∢ of ▶ totdat gewenste land en de gewenste regio verschijnt op het LCDscherm van de printer. Druk op de knop **OK** om het land of de regio te selecteren.

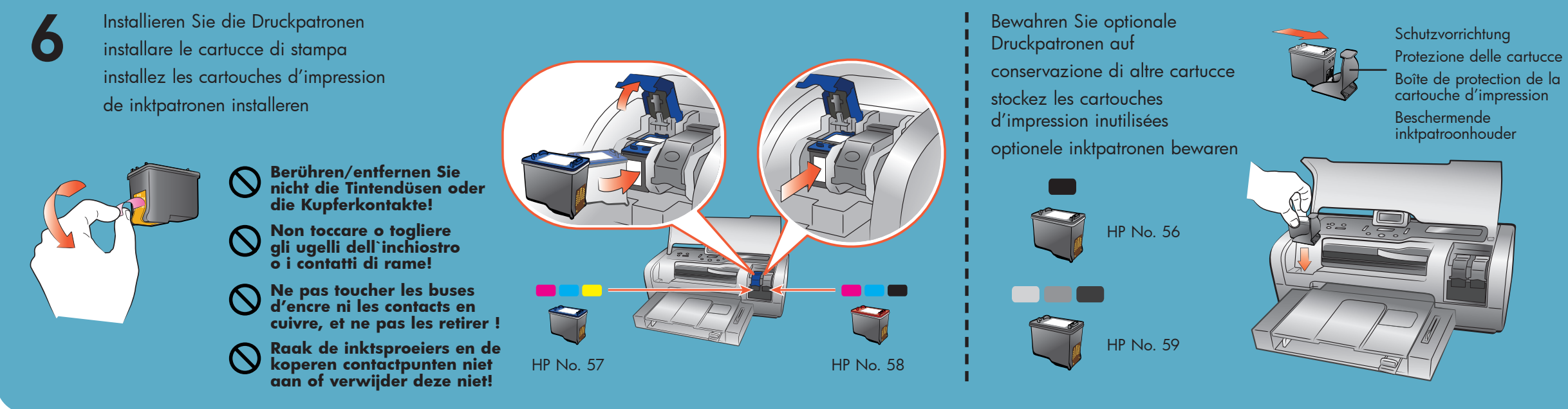

Installieren Sie die HP Photosmart Druckersoftware installare il software della stampante hp photosmart

installez le logiciel de l'imprimante hp photosmart de software voor de hp photosmart-printer installeren

2

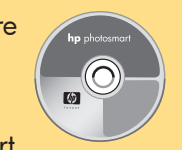

3

Wichtig: Zur Installation der Druckersoftware müssen Sie die HP Photosmart CD einlegen. Verbinden Sie den Drucker erst nach Aufforderung mit dem Computer.

Importante: per installare il software della stampante, inserire il CD HP Photosmart. Non collegare la stampante al computer fino a quando non viene richiesto.

Important : Vous devez insérer le CD HP Photosmart pour installer le logiciel de l'imprimante. Ne connectez en aucun cas l'imprimante à votre ordinateur avant d'y être invité.

Belangrijk: u moet de HP Photosmart-cd in het cd-rom-station plaatsen als u de printersoftware wilt installeren. Sluit de printer pas aan op de computer wanneer hierom wordt gevraagd.

## Windows PC

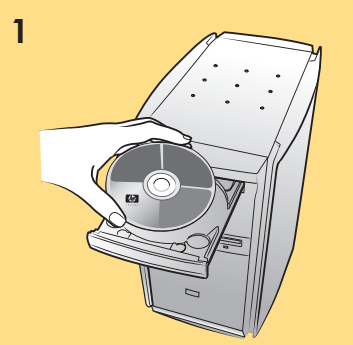

## Warten Sie, bis die Dateien geladen sind. Attendere il caricamento

dei file. Attendez le chargement des fichiers. Wacht totdat de

bestanden zijn geladen.

## Cancel

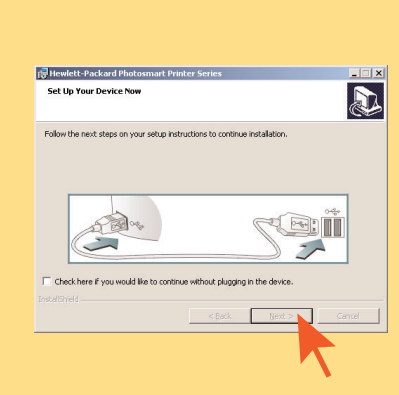

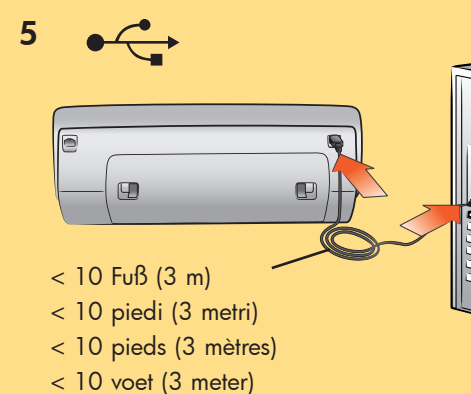

Macintosh

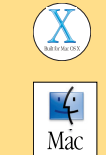

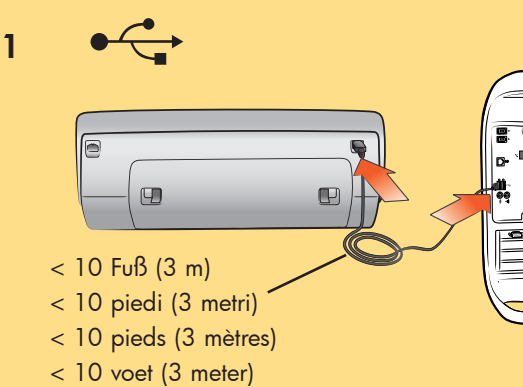

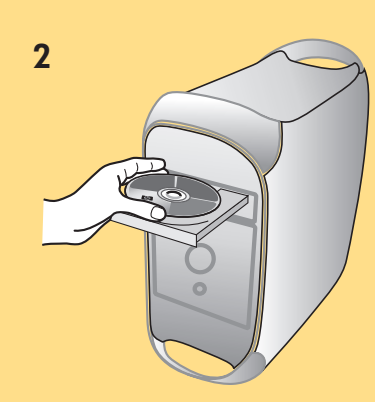

3

Warten Sie, bis die Dateien geladen sind. Attendere il caricamento dei file.

Attendez le chargement des fichiers.

Wacht totdat de bestanden zijn geladen.

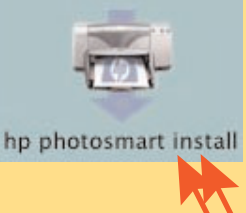

hp photosmart

5

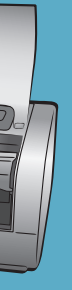

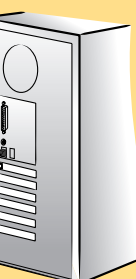

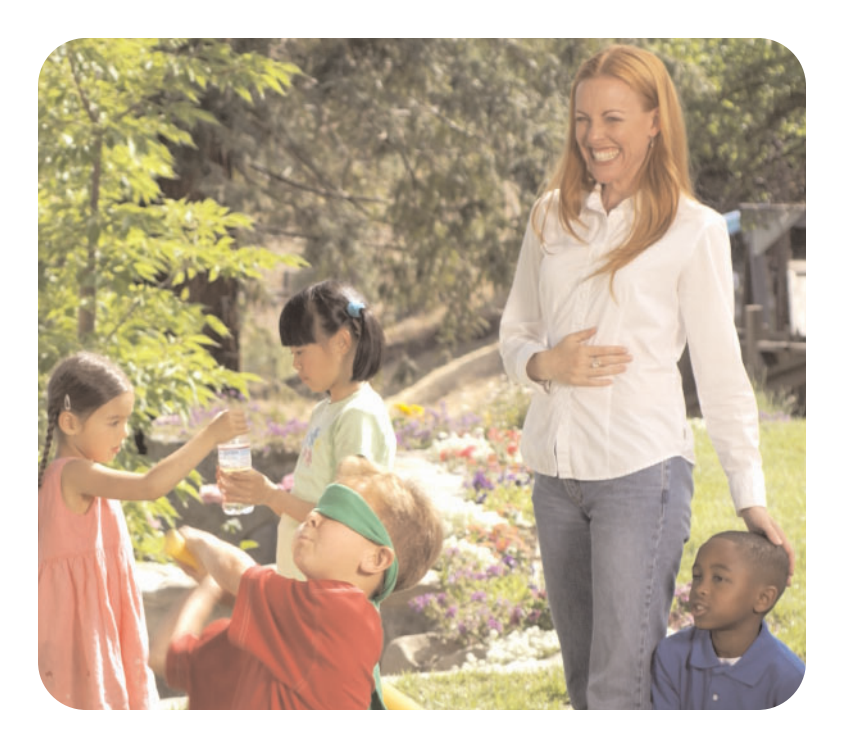

Benötigen Sie weitere Unterstützung? altre domande? besoin d'aide ? meer hulp nodig? www.hp.com/support

Gedruckt in Deutschland 04/03 v1.0.2 • Gedruckt auf umweltfreundlichem Papier © 2003 Hewlett-Packard Company Windows ist ein eingetragenes Warenzeichen der Microsoft Corporation Macintosh ist ein eingetragenes Warenzeichen von Apple Computer, Inc.

Stampato in Germania 04/03 v1.0.2 • Stampato su carta riciclata © 2003 Hewlett-Packard Company Windows è un marchio registrato di Microsoft Corporation Macintosh è un marchio registrato di Apple Computer, Inc.

Imprimé en Allemagne 04/03 v1.0.2 • Imprimé sur papier recyclé © 2003 Hewlett-Packard Company Windows est une marque déposée de Microsoft Corporation Macintosh est une marque déposée de Apple Computer, Inc.

Gedrukt in Duitsland, april 2003 v1.0.2 • Gedrukt op gerecycled papier ©2003 Hewlett-Rockard Company Windows is een geregistreerd handelsmerk van Microsoft Corporation Macintosh is een geregistreerd handelsmerk van Apple Computer, Inc.

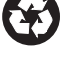

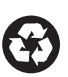

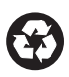

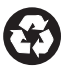